## 勞動部勞工保險局【線上勞保年資查詢步驟】

| 1.Google 搜尋【勞保局 e 化服務系統】      |                                                                                    |                      |
|-------------------------------|------------------------------------------------------------------------------------|----------------------|
| Google 勞伊                     | 呆局 e 化服務系統                                                                         | 🌷 😨 Q                |
| Q. 全部 [1] 圖片 [1] 新聞           | ■ 影片 ⑦ 職物 : 更多                                                                     | ΤĘ                   |
| 約有 585,000 項結果 (搜尋時間          | : 0.60 秒)                                                                          | 1.                   |
| · · · · · · · · · · · · · · · | I區.歡迎! 請選擇登入身份. 個人. 投保單<br>純需安裝元件,請確認電腦設備下載對應                                      | 亂位. 應證註冊 虛擬勞<br>思元件  |
| <ul> <li></li></ul>           | <sup>申辦</sup> :<br>求資訊網-網路e櫃檯-網路申辦<br><sup>象上申辦,</sup> 便民服務·業務專區·分眾導覽<br>網站導覽·意見信箱 | 查詢<br>3.交流園地 - 辦事處專區 |
|                               | 2.進入頁面後選擇【個                                                                        | 人]                   |
| 96保局=(1)服器系统<br>              |                                                                                    |                      |
| 灌穴迎 !                         | 調選擇並入身份                                                                            | 選<br>投保單位            |
|                               | <u>گ</u>                                                                           | 憑證註冊與推測作業 →          |
|                               | TRE A                                                                              | 投係単位機能中級及直調作業 →<br>  |
|                               |                                                                                    |                      |
| 勞氛局e化服務系統                     |                                                                                    |                      |
|                               | 請選擇登入方式 3.選擇任-                                                                     | 一方式登入                |
|                               | 自然人為說 虚挺努保憑證 健保卡號+戶號                                                               | 行動電話認識               |
| 個人登入                          | ◎ 請備妥自然人憑證卡與讀卡機。                                                                   |                      |
| 請放入自然人憑證 IC 卡·並輸入以下欄位         |                                                                                    |                      |
|                               | * 憑證檢核 检测膜卡线<br>* 自然人傳說穿護 ====================================                     |                      |
|                               | (PIN碼)                                                                             | <u></u>              |
|                               | <ul> <li>サ分盤號 請能人員分鐘號</li> <li>* 出生日期 @最60年1月1日 - 請能入0000101</li> </ul>            |                      |
|                               |                                                                                    | 海空输入函 议出             |

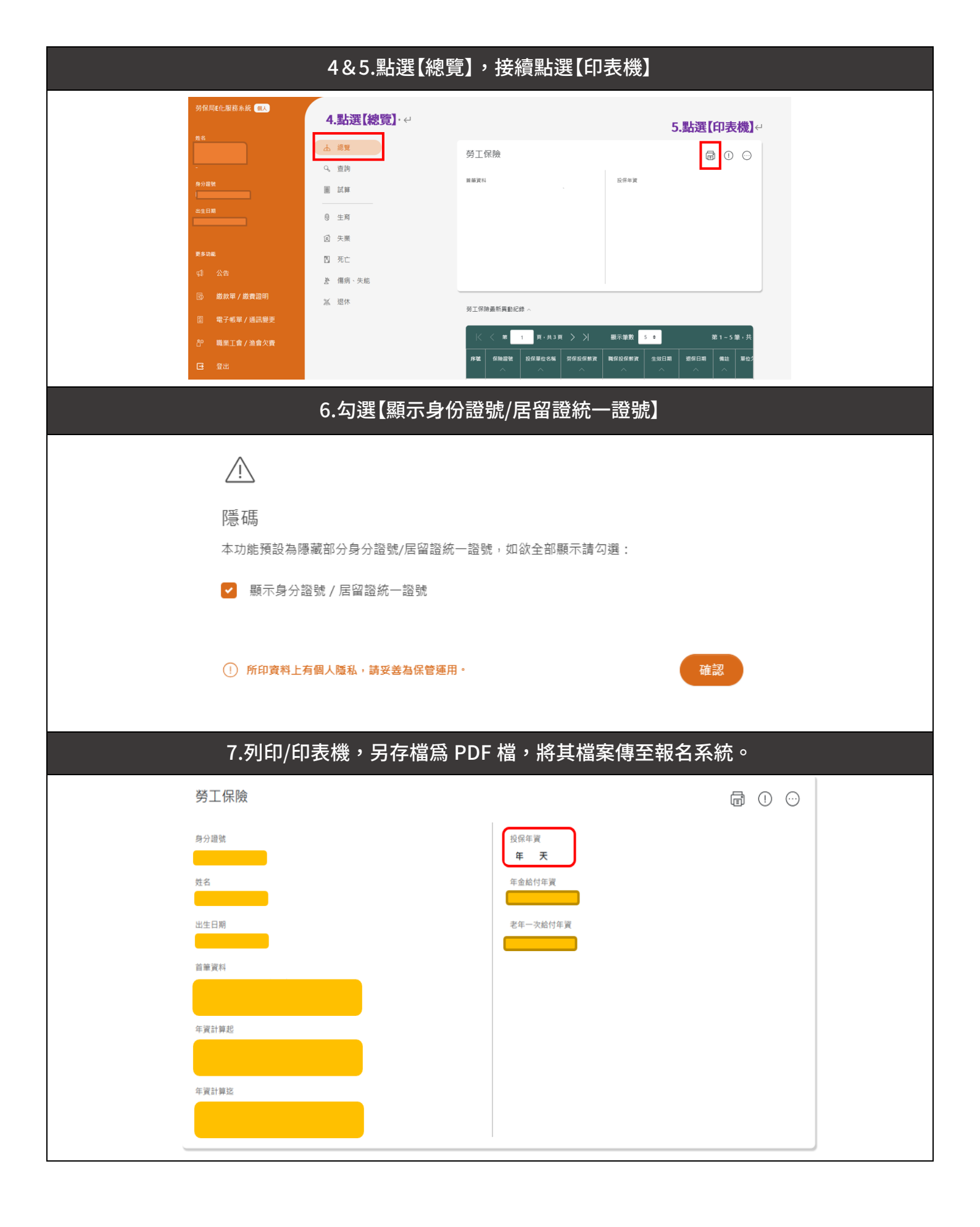